### **MedicalCare** STATION

# 非公開型 医療介護専用SNS メディカルケアステーション (MCS) スタッフの登録方法

※画面デザインはモバイル版です。

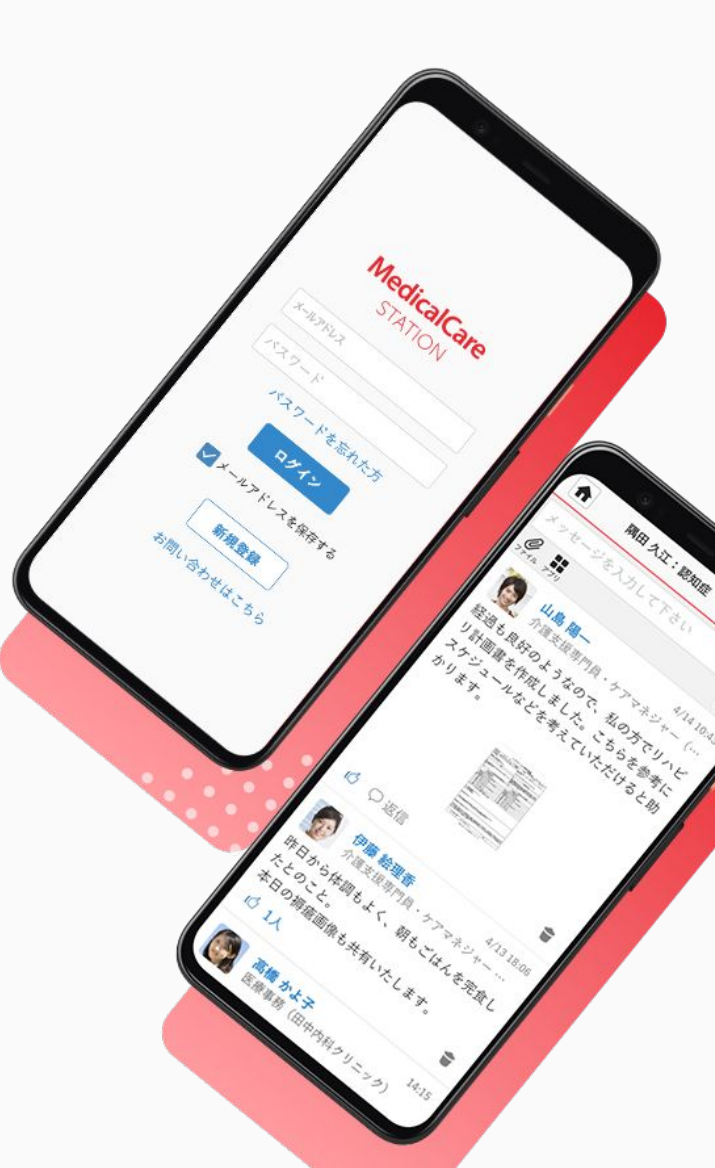

© Embrace Co., Ltd.

# 目次

| 目次                | 1 |
|-------------------|---|
| スタッフの登録           | 2 |
| 招待されたスタッフのMCS新規登録 | 4 |
| 招待されたスタッフの施設所属    | 6 |
|                   |   |

スタッフの登録

管理者権限のあるユーザの操作

※管理者権限のあるユーザとは:MCS登録施設の管理者 ※権限のないユーザからも招待できますが、管理者の「承認」が必要となります。 詳しくは「<u>管理者が行える操作について</u>」をご覧ください。

#### ①「メニュー」「スタッフ」 をクリックする

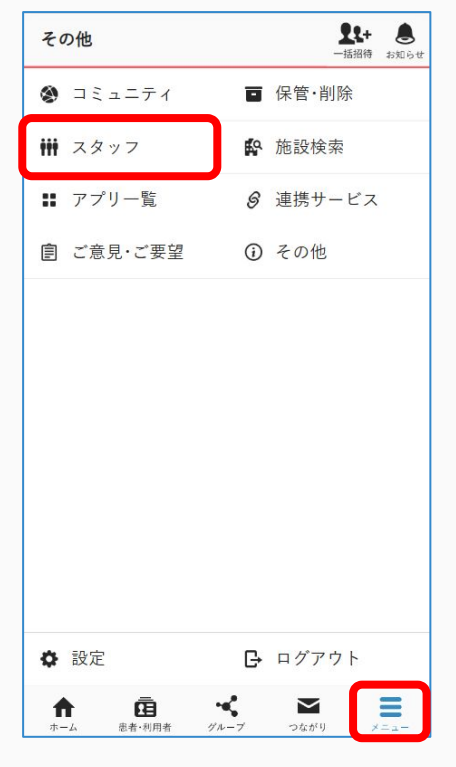

#### ②「+招待する」をクリックする

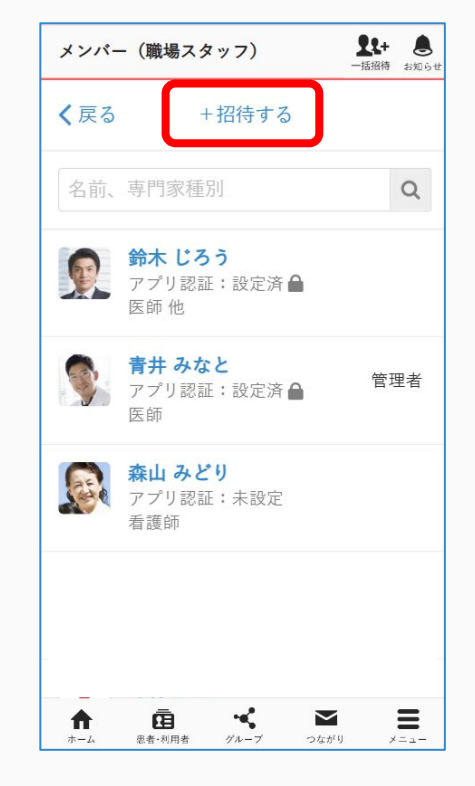

#### ③「メールで招待」をクリックする

| 招待(職場スタッフ)         | <b>2</b> 2+<br>一括招待 | <b>し</b><br>お知ら |
|--------------------|---------------------|-----------------|
| <b>く</b> 戻る メールで招待 | 15                  | e7              |
| 名前、専門家種別           |                     | Q               |
| 招待ができるつながりはありま     | せん。                 |                 |
|                    |                     |                 |
|                    |                     |                 |
|                    |                     |                 |
|                    |                     |                 |
|                    |                     |                 |
|                    |                     |                 |
|                    |                     |                 |
|                    |                     |                 |
|                    |                     |                 |

つづき

#### 管理者権限のあるユーザの操作

#### ⑤対象を変更し、 メールアドレスを入力し 「確認する」をクリックする

| メンバー招待                                 |
|----------------------------------------|
| 職場のスタッフとして招待したい方のメー<br>ルアドレスを入力してください。 |
| 対象                                     |
| 職場スタッフ(医療介護従事者) ・                      |
| メールアドレス                                |
| moriyamam@gmail.com                    |
| メールアドレス                                |
| メールアドレス                                |
| メールアドレス                                |
| メールアドレス                                |
| キャンセル 確認する                             |
| ↑ 臣 ペ M E<br>ホーム 思者・利用者 グループ つながり メニュー |

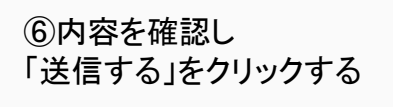

い。

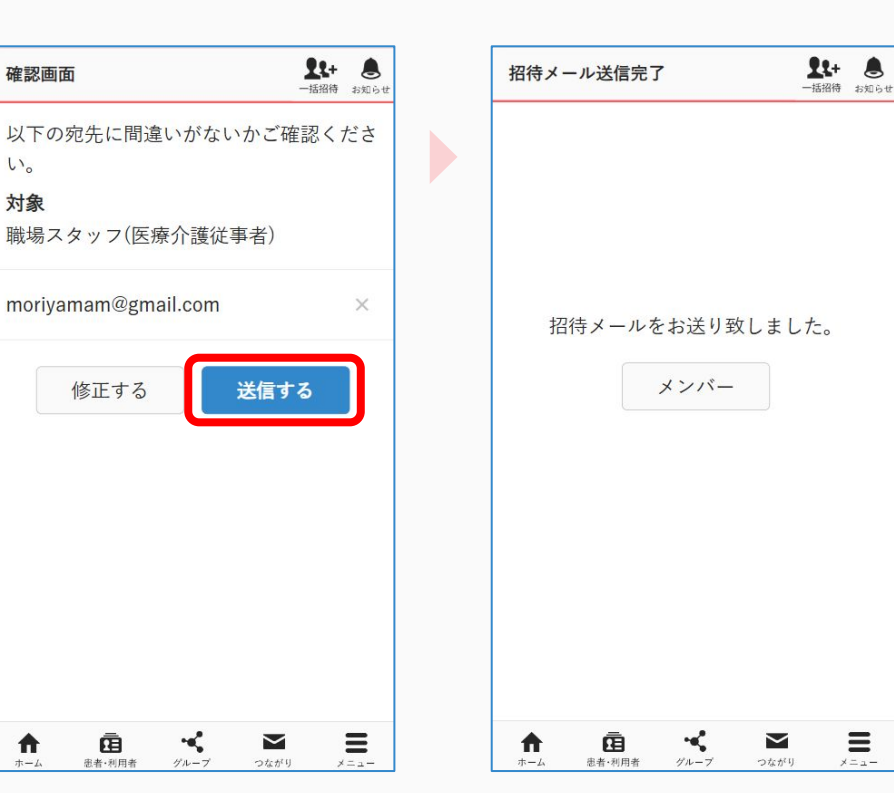

⑦招待完了

**=** 

⑧招待相手に通知が届きます。

※管理者以外のスタッフが招 待をした場合、ここで管理者 に承認通知が届きます。

管理者が承認しないと招待先 に通知が届かないのでご注意 ください。

詳しくは「管理者が行える操作 について」をご覧ください。

## : 招待されたスタッフのMCS新規登録

招待を受けたスタッフの操作

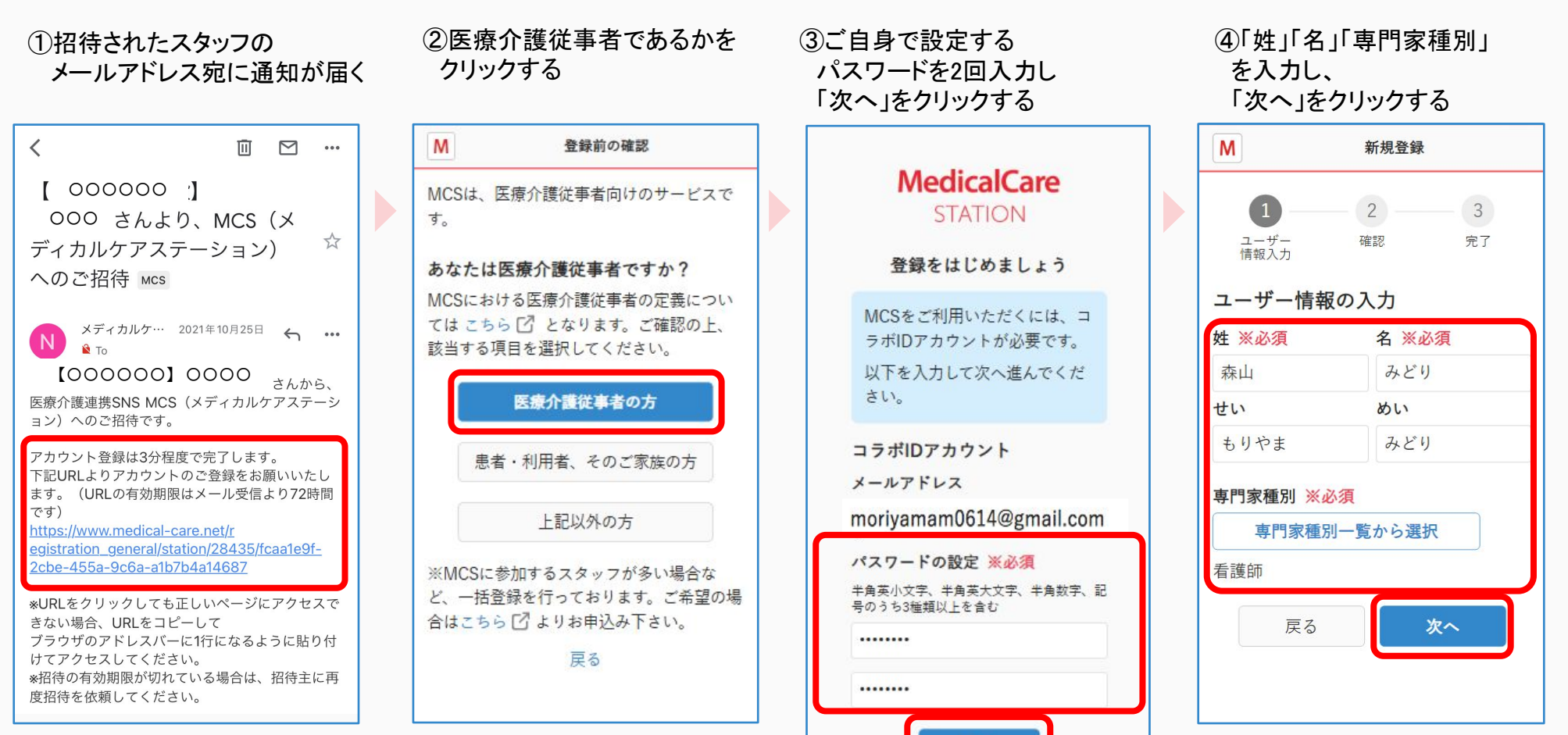

URLの有効期限は72時間です。

つづき

#### 招待を受けたスタッフの操作

#### ⑤同意事項を読みチェックし、 「次へ」をクリックする

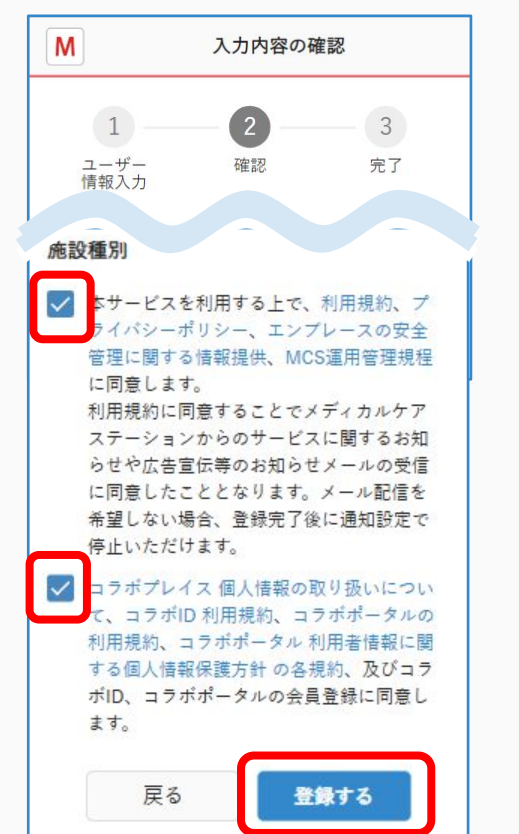

#### ⑥本登録完了 「ログイン画面」をクリックする

| Μ                 | 本登録完了    |                     |
|-------------------|----------|---------------------|
| 1<br>ユーザー<br>情報入力 | 2<br>確認  | 3<br>完了             |
| 登録が完了し            | ました      |                     |
| ログインして、           | MCSを使い始め | ま <mark>しょう!</mark> |
|                   | ログイン画面   | )                   |

#### ⑦MCSにログインする

| Ν                  | MedicalCare<br>STATION           |
|--------------------|----------------------------------|
| ログイン               | ~IDに関する重要なお知らせ                   |
| コラボID ま<br>moriyal | たは MCSアカウント<br>mam0614@gmail.com |
| パスワード              |                                  |
| パスワ                | ードを表示する                          |
|                    | ログイン                             |
| メール                | アドレス / MCS IDを保存する               |
| ≫コラボIC             | )のパスワードを忘れた方                     |
| ≫MCSの/             | パスワードを忘れた方                       |
|                    |                                  |

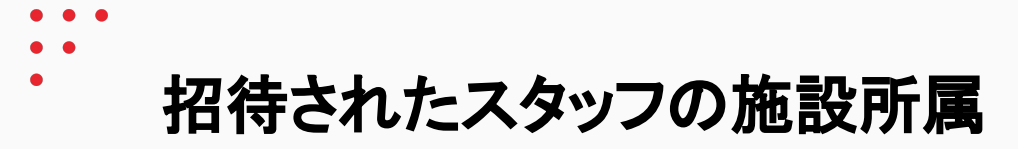

#### 招待を受けたスタッフの操作

#### ⑧「招待があります」を クリックする

| ホーム        |           | <b>28+</b> 8<br>一括招待 お知らせ |
|------------|-----------|---------------------------|
| 名前、施設名     | 名、フリーワート  | e Q                       |
| 招待があります    | (1件)      |                           |
| すべて        | 未読        | しおり                       |
|            |           |                           |
|            |           |                           |
|            |           |                           |
|            |           |                           |
|            |           | -                         |
|            |           |                           |
|            |           | -                         |
| <b>† Ē</b> |           |                           |
| ホーム 患者・利用  | 者 グループ つた | ながり メニュー                  |

#### ⑨招待に対して 「参加」をクリックする

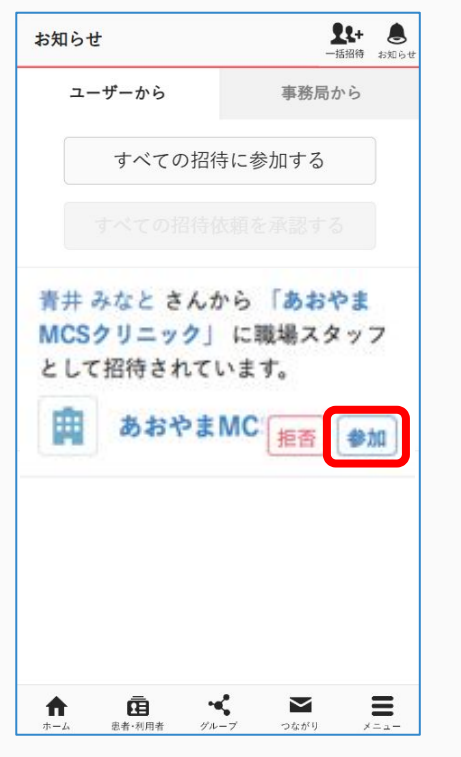

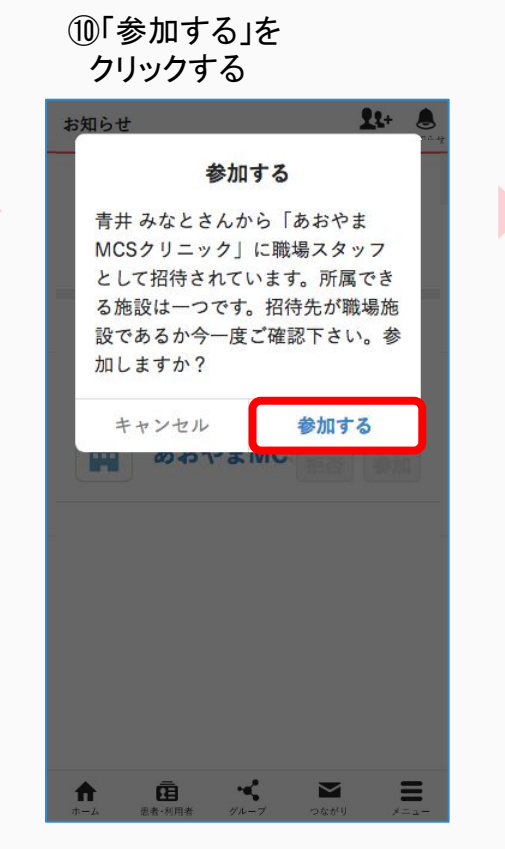

#### ⑪右下にある 「ホーム」をクリックする

| うちばら    |       | <b>工工+</b><br>一括招待 | 胡 |
|---------|-------|--------------------|---|
| ユーザーから  |       | 事務局から              |   |
| お知らせはあり | ません。  |                    |   |
| ホー      | ホーム画面 |                    |   |
|         |       |                    |   |
|         |       |                    |   |
|         |       |                    |   |
|         |       |                    |   |
|         |       |                    |   |
|         |       |                    |   |
|         |       |                    |   |
|         |       |                    |   |
|         |       |                    |   |
| م<br>ق  | *     | X                  |   |